CF- F10, CF-S10, CF-N10, CF-F10 シリーズ CF-J9, CF-F9, CF-S9, CF-N9, CF-C1 シリーズ (Windows 7 32bit,64bit) WiMAX ソフトウェアアップデート手順書

> 公開日 2011/02/24 更新日 2011/04/19

本書では、上記機種の Wi MAX ソフトウェアをバージョン 6.2 にアップデートする手順について 説明します。

なお、WiMAX ソフトウェアのバージョンがすでに 6.2 以降になっている場合は、アップデート する必要はありません。

【ご注意】

- ・ ウィルス駆除ソフトウェア等が常駐している場合は、常駐を解除してください。
- WiMAX ソフトウェアアップデートプログラムを実行する際は、必ず「管理者」の権限の ユーザーでログオンしてください。(ユーザーの切り替え機能を使わずにコンピュータの管理者の権限でログオンして操作してください。)
- WiMAX ソフトウェアのアップグレード前に WiMAX 通信サービス提供会社とご契約され ていた場合、アップグレード後の WiMAX 初回接続時にインターネット通信を可能とす るためのリカバリー処理が自動的に実行され、インターネット接続できるようになり ます。もしインターネット接続できるようにならない場合、ご契約の WiMAX 通信サー ビス提供会社にお問い合わせ下さい。

【お願い】

WiMAX ソフトウェアのアップデートを行なう際には、以下の事項をお守りください。

- AC アダプター、および充分に充電されたバッテリーパックを接続しておいてください。
- ネットワークに接続している場合は切断しておいてください。(WiMAX ソフ トウェアのダウンロード時を除く。)
- LAN ケーブル、モデムケーブルは外してください。(WiMAX ソフトウェアのダウンロード時を除く。)
- · USB 機器、PC カード等の周辺機器はすべて外してください。
- WiMAX ソフトウェアップデートプログラム以外のアプリケーションソフト はすべて終了してください。

【アップデート方法】

アップデートは下記の流れで行います。

- 1. WiMAX ソフトウェアのバージョン確認
- 2. WiMAX ソフトウェアのダウンロードと展開
- 3. WiMAX ソフトウェアのアンインストール
- 4. WiMAX ソフトウェアのインストール

ご注意:

ウィルス駆除ソフトウェアが常駐している場合、[4. Wi MAX ソフトウェアのインストール] に失敗する場合があります。その場合は、ウィルス駆除ソフトウェアの常駐を解除するか 機能を停止した後で、再度[4. Wi MAX ソフトウェアのインストール]を実行してください。

WiMAX ソフトウェアのアップデートは、必ず最後まで行ってください。途中で中断した場合、 正常動作は保証されません。

## <u>1. WiMAX ソフトウェアのバージョン確認</u>

WiMAX ソフトウェアのバージョンは、下記の手順で確認します。

- デスクトップ上の「WiMAX 接続ユーティリティー」アイコンをダブルクリックします。
   (デスクトップ上にアイコンがない場合は、[スタート]-[すべてのプログラム] [インテル PROSet Wireless]-[WiMAX 接続ユーティリティー]をクリックします。)
- (2)「インテル® PROSet/Wireless WiMAX 接続ユーティリティー」の[ヘルプ]-[バージョン 情報]をクリックします。

| D11 Intel Corporation. All righ<br>pe Software, Inc. からライセンス | ts reserved.<br>されたソフトウェアを含んでいま                                                                                                    |
|--------------------------------------------------------------|----------------------------------------------------------------------------------------------------|
| 14-2008 Devicescape Software                                 | e, Inc. All rights reserved.                                                                                                    |
| 名前                                                           | バージョン                                                                                                    |
|                                                              | Contraction of the Contraction                                                                                                    |
| WIMAX ソフトウェア                                                 | 2.3.0                                                                                                    |
|                                                              |                                                                                                    |
| パッケージ                                                        | 5.30.100702                                                                                                    |
| インストール                                                       | 2.03.0005                                                                                                    |
| 接続ユーティリティー                                                   | 2.3.3811.24158                                                                                                    |
| 淮加部公                                                         | 253                                                                                                    |
|                                                              | 011 Intel Corporation. All righ<br>pe Software, Inc. からライセンス<br>14-2008 Devicescape Software<br>名前<br>WIMAX ソフトウェア<br>パッケージ<br>インストール<br>接続ユーティリティー<br>浅畑如客公 |

「WiMAX ソフトウェア」のバージョンが 6.2 以降の場合は、アップデートの必要はあり ません。

(3) 「閉じる」をクリックし、「インテル® PROSet/Wireless WiMAX 接続ユーティリティー」
 右上の×をクリックします。

## 2. WiMAX ソフトウェアのダウンロードと展開

WiMAX ソフトウェアをアップデートするためには、まずダウンロードページに掲載されている プログラム (WiMAX6.2\_w7\_d110179a.exe)をダウンロードした後、対象機種の Windows 上で実 行し、作業用フォルダーにファイルを展開します。

(1) ダウンロードしたプログラムをダブルクリックして実行します。

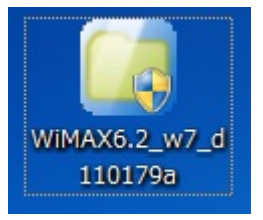

- (2)「ユーザー アカウント制御」の画面が表示された場合は、「はい」をクリックします。
- (3) 使用許諾契約の画面が表示されますので、内容をよくお読みいただき、[はい]をクリックしてください。
- (4) 展開先フォルダーを設定する画面が表示されます。作業用フォルダーは、プログラムが 自動的に作成しますので、特に変更する必要はありません。(変更する場合は、必ず本体 のハードディスク上のフォルダーを指定してください)

| 展開先フォルダーは標準では「c∶¥ut | l2¥drivers¥wimax_v62」 | が設定されています。 |
|---------------------|-----------------------|------------|
|---------------------|-----------------------|------------|

| Panasonic series software(WiMAX) |           | × |
|----------------------------------|-----------|---|
| 展開先フォルダ                          |           |   |
| ファイルを展開するフォルダを入力してください。          |           |   |
|                                  |           |   |
| c:¥util2¥drivers¥wimax_v62       |           |   |
|                                  |           |   |
|                                  | OK ++>>tu |   |
|                                  |           |   |

(5) [OK] をクリックしてください。しばらくすると展開が完了します。(展開が完了するには約15秒かかります。)

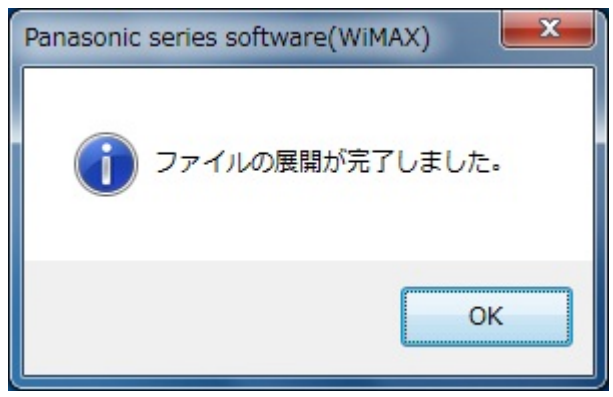

## 3. 旧バージョンの WiMAX ソフトウェアのアンインストール

新しい WiMAX ソフトウェアをインストールする前に、旧バージョンの WiMAX ソフトウェアをア ンインストールする必要があります。 以下の手順にしたがって、WiMAX ソフトウェアをアンインストールしてください。

- (1) WiMAX を接続している場合は「インテル® PROSet/Wireless WiMAX 接続ユーティリティー」の画面で「切断」をクリックしてから、ユーティリティー右上の×をクリックします。
- (2) [スタート]-[コントロールパネル]-[プログラムのアンインストール]をクリックします。
- (3)「インテル® PROSet/Wireless WiMAX ソフトウェア」を選択して「アンインストール」を クリックします。

| コントロール パネル ホーム                                 | プログラムのアンインストールまたは変更                                    |                        |   |
|------------------------------------------------|--------------------------------------------------------|------------------------|---|
| インストールされた更新プロ<br>グラムを表示                        | プログラムをアンインストールするには、一覧からプログラ<br>[変更]、または [修復] をクリックします。 | ムを選択して [アンインストール]、     |   |
| <ul> <li>Windows の機能の有効化また<br/>は無効化</li> </ul> | 整理 ▼ アンインストール 修復                                       | 8== ▼                  | ? |
|                                                | 名前                                                     | 発行元                    |   |
|                                                | Synaptics Pointing Device Driver                       | Synaptics Incorporated |   |
|                                                | USB Selective Suspend Manager                          | Panasonic              |   |
|                                                | 😫 Windows Live Sync                                    | Microsoft Corporation  |   |
|                                                | G Windows Live アップロード ツール                              |                        |   |
|                                                | ಶ Windows Live おすすめパック                                 | Microsoft Corporation  |   |
|                                                | 🗊 Windows Live サインイン アシスタント                            | Microsoft Corporation  |   |
|                                                | 🛜 インテル(R) PROSet/Wireless WiFi ソフトウェア                  | Intel Corporation      |   |
|                                                | ╗インテル(R) PROSet/Wireless WiMAX ソフトウェア                  | Intel Corporation      |   |
|                                                |                                                        | Intel Corporation      |   |
|                                                | インテル® ラピッド・ストレージ・テクノロジー                                | Intel Corporation      |   |
|                                                | ③オプティカルディスクドライブ文字変更ユーティリティ                             | Panasonic              |   |
|                                                | ④ズームビューアー                                              | Panasonic              |   |
|                                                | 🔒 セキュリティ設定ユーティリティ                                      | Panasonic              |   |
|                                                |                                                        |                        |   |

- (4)「インテル® PROSet/Wireless WiMAX ソフトウェアをアンインストールしますか?」 という画面で、[はい]をクリックします。
- (5)「ユーザー アカウント制御」の画面が表示された場合は、[はい]をクリックします。
- (6) アンインストールが完了し、再起動を促すダイアログが表示された場合は「はい」 をクリックしてください。表示されない場合は、手動で PC を再起動してください。

## <u>4. WiMAX ソフトウェアのインストール</u>

以下の手順にしたがって、WiMAX ソフトウェアをインストールしてください。

- (1) ご利用の Windows7 が32ビット版か、64ビット版かをご確認ください。
- (2) [スタート] → [コンピューター]を右クリックし、[プロパティ]をクリックします。
   表示された画面の右側にある[システムの種類]から確認することができます。

|                                                                                                    |                                                                                                    |                                                                                                    | x |
|----------------------------------------------------------------------------------------------------|----------------------------------------------------------------------------------------------------|----------------------------------------------------------------------------------------------------|---|
| 💮 🕞 – 🖳 « システムとセキュ                                                                                           | ⊥リティ ▶ システム                                                                                                    | ▼ 4 コントロール パネルの検索                                                                                           | P |
| <ul> <li>コントロール パネル ホーム</li> <li>デバイス マネージャー</li> <li>リモートの設定</li> <li>システムの保護</li> <li>システムの詳細設定</li> </ul> | コンピューターの基本的な情報の表示<br>Windows Edition<br>Windows 7 Professional<br>Copyright © 2009 Microsoft Corporation. All rights reserved.<br>Windows 7 の新しいエディションの追加機能の取得 |                                                                                                    |   |
| 関連項目<br>アクション センター<br>Windows Update<br>パフォーマンスの情報とツー                                                        | 評価:<br>プロセッサ:<br>実装メモリ (RAM):<br>システムの種類:                                                                                                    | システムの評価を利用できません。<br>Intel(R) Core(TM) i5 CPU M 540 @<br>2.53GHz 2.53 GHz<br>1.87 GB<br>64 ビット オペレーティング システム |   |
| JL                                                                                                    | ペンとタッチ:                                                                                                    | このディスブレイでは、ペン入力とタッチ入 サポート情報<br>力は利用できません                                                                    | - |

(画面は、64ビット版の場合)

(3) [スタート] → [コンピューター] より、WiMAX ソフトウェアアップデートプログラムが 展開されたフォルダー(標準では c:¥util2¥drivers¥wimax\_v62)を開きます。 (4) 以下のファイルをダブルクリックします。

ご利用の Windows7 が**32ビット版**の場合:

¥Win7¥s32¥Install¥Setup(拡張子付きでファイル名表示の場合は Setup. exe)

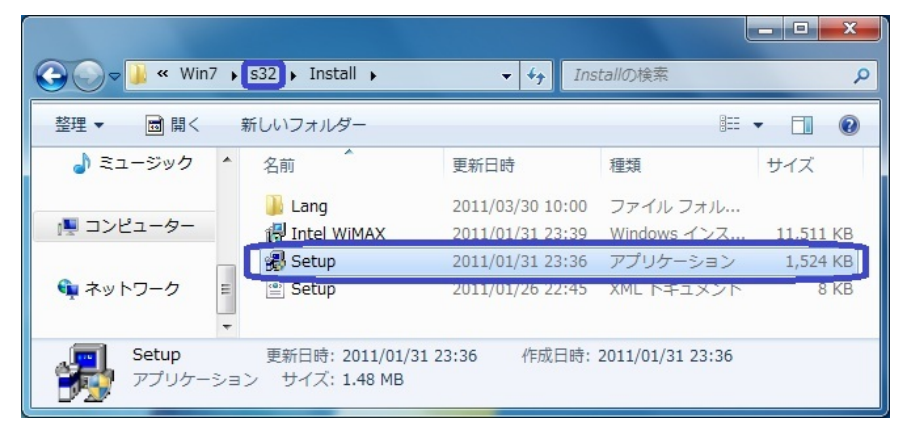

ご利用の Windows7 が64ビット版の場合: ¥Win7¥**s64**¥Install¥Setup(拡張子付きでファイル名表示の場合は Setup. exe)

| 🔾 🗸 🖉 🖉 🖉 Win7                | ▶ s64 ▶ Install ▶                    | - 4 <sub>7</sub> II                  | nstallの検索               | <mark>ح □ = ـ</mark> |
|-------------------------------|--------------------------------------|--------------------------------------|-------------------------|----------------------|
| 整理 ▼ ■ 開く 新しいフォルダー 800 ▼ □ 20 |                                      |                                      |                         |                      |
| 🎝 ミュージック                      | <b>^</b> 名前 <b>^</b>                 | 更新日時                                 | 種類                      | サイズ                  |
| 1 □ンピューター                     | 🐌 Lang<br>很 Intel WiMAX              | 2011/03/30 10:00<br>2011/01/31 23:40 | ファイル フォル<br>Windows インス | 11.862 KB            |
| 🗣 ネットワーク                      | Setup                                | 2011/01/31 23:37<br>2011/01/26 22:45 | アプリケーション<br>XML トキュメント  | 1,753 KB<br>8 KB     |
| Setup<br>アプリケーミ               | 更新日時: 2011/01/31<br>ション サイズ: 1.71 MB | 23:37 作成日時                           | : 2011/01/31 23:37      |                      |

- (5)「ユーザー アカウント制御」の画面が表示された場合は、[はい]をクリックします。
- (6)「インテル® PROSet/Wireless ソフトウェア」画面で「次へ」をクリックします。

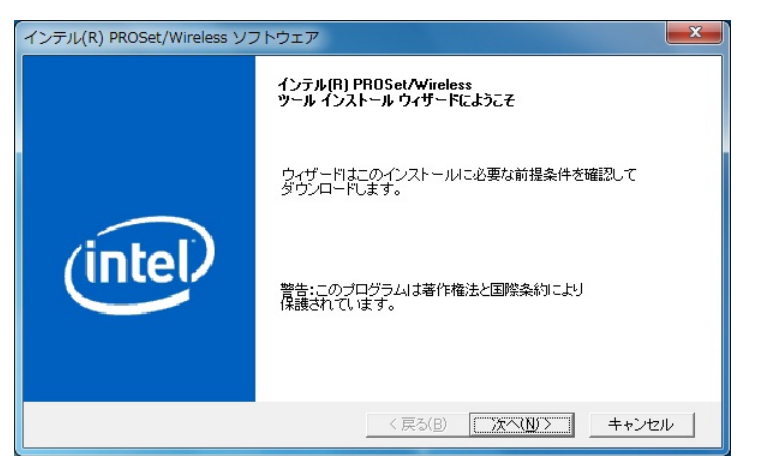

(7)「インテル® PROSet/Wireless WiMAX ソフトウェア」画面で「次へ」をクリックします。

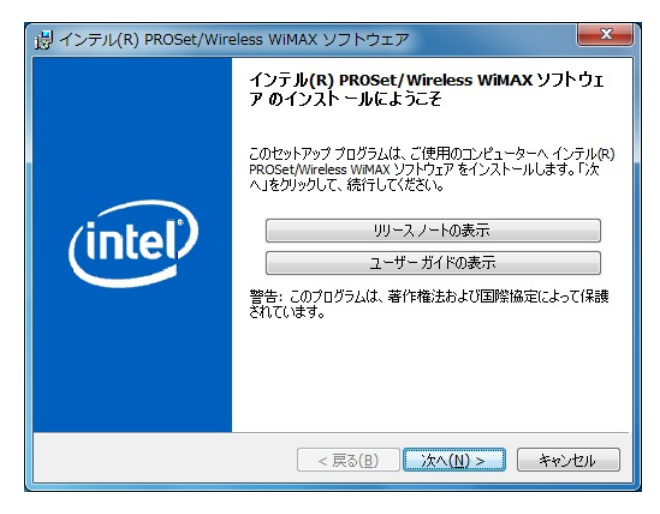

- (8)「使用許諾契約」の画面が表示されますので、内容をよくお読みいただき、「使用許諾契約の条項に同意します」を選んで、「次へ」をクリックします。
- (9)「インストール先のフォルダー」の画面が表示されますので、必要に応じてフォルダー を変更し(通常は変更する必要はありません)、「次へ」をクリックします。
- (10) 「InstallShield ウィザードを完了しました」の画面が表示されますので、「完了」を クリックします。

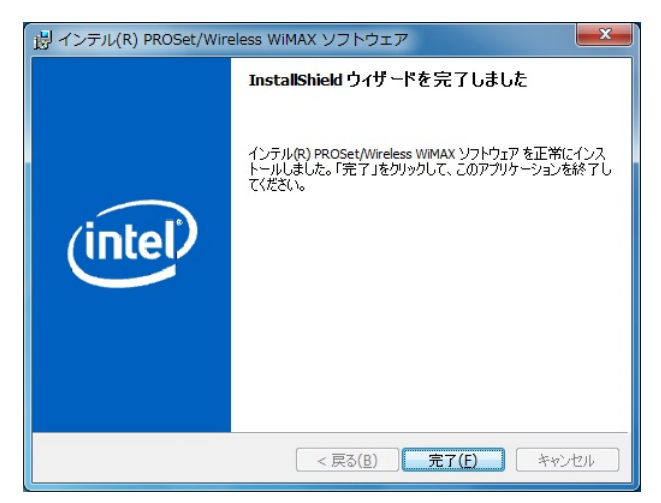

- (11) コンピュータを再起動します。
- (12) デスクトップ上に「Wi MAX 接続ユーティリティー」のアイコンがある場合は、それを削除します。
- (13) [スタート]-[すべてのプログラム]-[インテル PROSet Wireless]-[WiMAX 接続ユーティ リティー]を右クリックし、[コピー]をクリックします。その後、デスクトップ上で右 クリックし、[貼り付け]をクリックします。
- (14)「1. WiMAX ソフトウェアのバージョン確認」に記載の手順にしたがって、WiMAX ソフトウェアのバージョンが「6.2」であることを確認してください。

WiMAX ソフトウェアのアップデート作業は以上で完了です。